## にいみFreeWi-Fiの接続方法

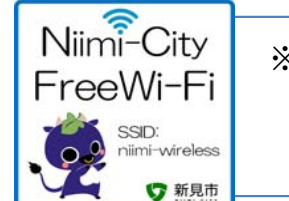

- ※ご利用可能施設 ・新見市役所本庁舎
  - 机兄叩仅则本门合
  - 新見市役所南庁舎
  - •大佐支局、神郷支局、哲多支局、哲西支局

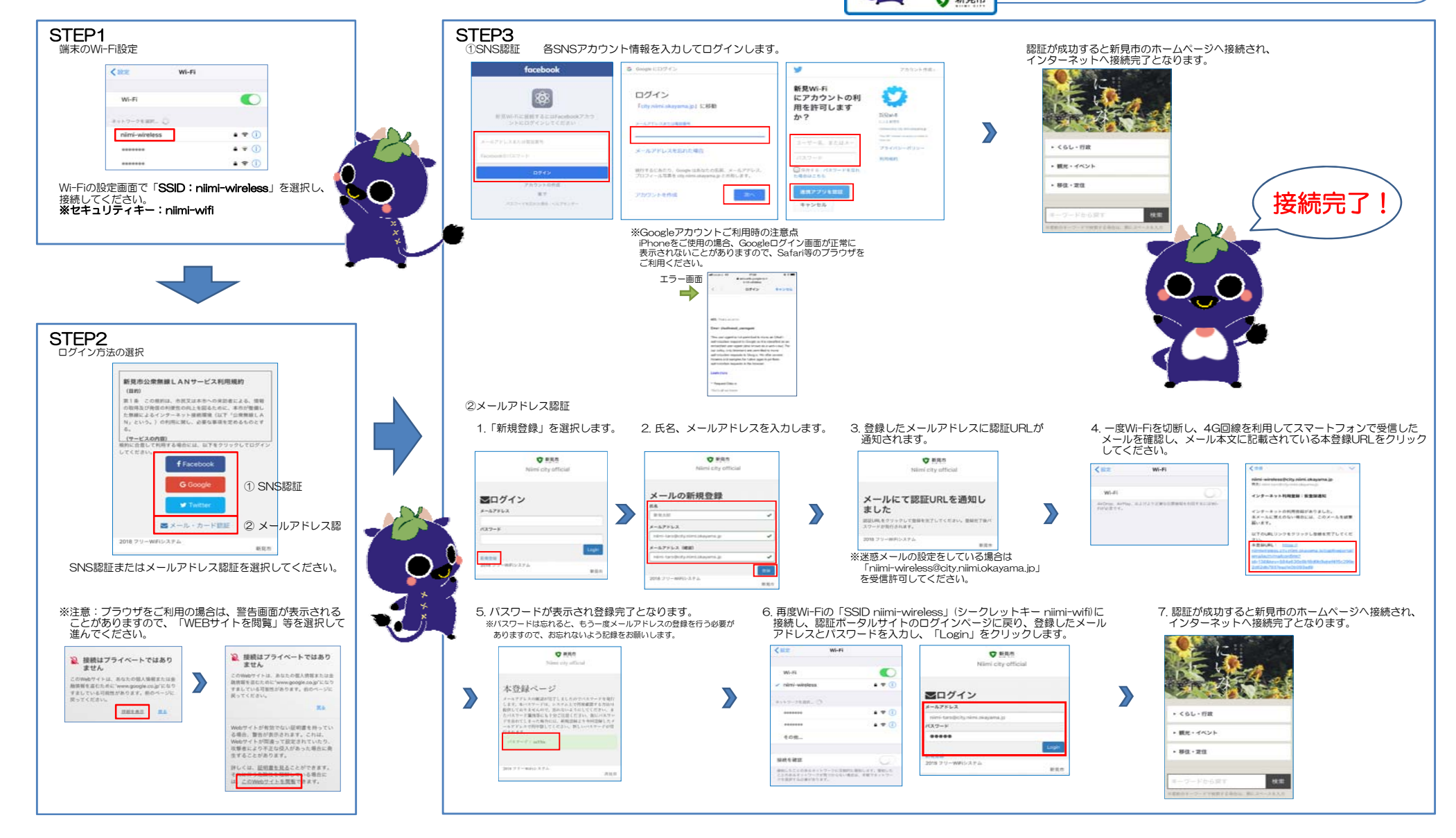